# Geração e Emissão de Nota Fiscal (v.7.1) (CCFT010)

Esta documentação é válida para as versões 7.1 e 7.2 do Consistem ERP.

Confira outras versões: Geração e Emissão de Nota Fiscal (CCFT010) |

## **Pré-Requisitos**

Não há.

#### Acesso

Módulo: Comercial - Faturamento

Grupo: Faturamento

## Visão Geral

O objetivo deste programa é realizar a emissão das notas fiscais de acordo com as seleções para faturamento.

As seleções são efetuadas pelos programas:

Seleção de Pedido para Faturamento (CCPV030)

Seleção de Pedido para Faturamento de Malharia (CCPVM030)

Seleção Especial com Itens para Faturamento (CCPV045)

Seleção Especial sem Itens para Faturamento (CCPV040)

#### Importante

Se ao menos um dos campos do programa Configuração do Filtro Nota Fiscal (CCFT021) estiver preenchido com "Sim", ao executar esta tela será apresentado o programa Filtro Nota Fiscal (CCFT022) para selecionar os pedidos para faturamento utilizando como filtro o(s) campo(s) configurado(s).

| Campo           | Descrição (os campos assinalados com '*' são de preenchimento obrigatório)                                                                                                    |
|-----------------|----------------------------------------------------------------------------------------------------|
| Série<br>Fiscal | Informar o código que determina a série fiscal da nota.                                                                                                    |
|                 | Botão F7<br>Apresenta tela com as séries fiscais cadastradas no programa Cadastro de Série Fiscal (CCFT205) para seleção.                                                                                                    |
| Data<br>Emissão | Informar a data de emissão da nota fiscal.                                                                                                    |
| Ordenaç<br>ão   | Informar a ordem da seleção para faturamento.                                                                                                    |
|                 | Importante<br>Por padrão, o sistema ordena pela sequência em que os pedidos foram selecionados ou as seleções especiais emitidas, porém, neste<br>campo é possível definir outra forma de ordenação, que pode ser por pedido, transportadora, cliente, etc. |
| Lote            | Informar o número do lote para faturamento.                                                                                                    |
|                 | Botão F7<br>Apresenta tela com os lotes a faturar cadastrados.                                                                                                    |

| Pedido                           | Exibe o número do pedido de venda.                                                                                                    |
|----------------------------------|----------------------------------------------------------------------------------------------------|
| Cliente                          | Exibe o código e a descrição do cliente.                                                                                                    |
| Represe<br>ntante                | Exibe o código e a descrição do representante.                                                                                                    |
| Tipo de<br>Nota                  | Exibe o tipo de nota do pedido.                                                                                                    |
| Cond.<br>Venda                   | Exibe o código da condição de venda.                                                                                                    |
| Transpor<br>tador                | Exibe o código e a descrição do transportador.                                                                                                    |
| Nat.<br>Operação                 | Exibe o código e descrição da natureza de operação fiscal da nota.                                                                                                    |
| Quant.<br>Itens                  | Exibe a quantidade de itens da nota fiscal.                                                                                                    |
| Val.<br>Merc.                    | Exibe o valor da mercadoria.                                                                                                    |
| Val.<br>Desconto                 | Exibe o valor do desconto cedido.                                                                                                    |
| Val.<br>Comissão                 | Exibe o valor e percentual da comissão do representante.                                                                                                    |
| Val.<br>ICMS                     | Exibe o valor e alíquota do ICMS.                                                                                                    |
| Val. IPI                         | Exibe o valor do IPI.                                                                                                    |
| Val. NF                          | Exibe o valor da nota fiscal.                                                                                                    |
| NSU                              | Exibe o número sequencial único utilizado no Estado de Santa Catarina.                                                                                                    |
| Prim.<br>Nota                    | Exibe o número da primeira nota fiscal.                                                                                                    |
| A Listar                         | Exibe a quantidade de seleções disponíveis para faturamento.                                                                                                    |
| Já<br>Listadas                   | Exibe o número de notas já listadas.                                                                                                    |
| Impress<br>ora                   | Exibe o código do dispositivo de impressão das notas fiscais.                                                                                                    |
| Data<br>Base<br>Venc.<br>Títulos | Exibe a data base para geração do vencimento dos títulos.                                                                                                    |
|                                  | Importante<br>Este campo é apresentado se o tipo de nota da seleção estiver configurado no campo "Gera Duplicata" do programa Cadastro de Tipo de<br>Nota Fiscal (CCFT030). |
|                                  |                                                                                                    |
| Botão                            | Descrição                                                                                                    |

| Lista<br>Esta | Gera a listagem com os dados da nota fiscal de acordo com o pedido ou seleção especial de faturamento selecionados. Ao fechar a tela de listagem, o sistema realiza o envio do lote da NF-e para o servidor da secretaria da fazenda de jurisdição do contribuinte.                                                                                                    |
|---------------|----------------------------------------------------------------------------------------------------|
|               | Importante<br>Após realizar a listagem, o campo "Pedido" é atualizado com o próximo número de pedido ou da seleção especial de faturamento.                                                                                                    |
|               | Importante<br>Após acionar o botão "Lista Esta", caso o código de NCM do item informado na seleção de faturamento não esteja com código de CEST<br>configurado no programa Cadastro de CEST (CCFTH160), é emitida mensagem de aviso com orientações para a correção.                                                                                                    |
|               | Importante<br>Caso haja configuração definida no campo Validar Notas com Difal para GNRE permitindo a emissão da mensagem de aviso e/ou<br>notificação para os casos de notas fiscais onde há valores de Difal (diferença entre a alíquota interna e a interestadual do Imposto sobre<br>Circulação de Mercadorias e Serviços – ICMS), informando sobre a necessidade de geração da GNRE. Esta mensagem e/ou a notificação<br>não altera ou bloqueia a geração da nota fiscal, o processo de geração permanece o mesmo. |
| Todas         | Gera a listagem das notas fiscais de todos os pedidos e seleções especiais que estão pendentes para faturamento. Ao fechar a tela de listagem, o sistema realiza o envio do lote das NF-e para o servidor da secretaria da fazenda de jurisdição do contribuinte.                                                                                                    |
|               | Importante<br>Após acionar o botão "Todas", caso o código de NCM do item informado na seleção de faturamento não esteja com código de CEST<br>configurado no programa Cadastro de CEST (CCFTH160), é emitida mensagem de aviso com orientações para a correção.                                                                                                    |
|               | Importante<br>Caso haja configuração definida no campo Validar Notas com Difal para GNRE permitindo a emissão da mensagem de aviso e/ou<br>notificação para os casos de notas fiscais onde há valores de Difal (diferença entre a alíquota interna e a interestadual do Imposto sobre<br>Circulação de Mercadorias e Serviços – ICMS), informando sobre a necessidade de geração da GNRE. Esta mensagem e/ou a notificação<br>não altera ou bloqueia a geração da nota fiscal, o processo de geração permanece o mesmo. |
| Salta         | Avança para a próxima nota fiscal.                                                                                                    |
| Cancela       | Emite mensagem questionando se deve ser cancelada a seleção de todos os pedidos pendentes para faturamento. Ao confirmar, o processo é finalizado e o sistema retorna ao menu inicial.<br>Caso não confirme a seleção de todos os pedidos, é emitida nova mensagem solicitando confirmação do cancelamento do pedido selecionado no campo "Pedido".                                                                                                    |
| Data          | O campo "Data Emissão" é habilitado para informar nova data de emissão da nota fiscal.                                                                                                    |
| Mostra        | Apresenta o programa Pedidos Selecionados para Impressão (CCPV660).                                                                                                    |
| Obs           | Apresenta o programa Observações Pedidos Selecionados (CCFT170).                                                                                                    |
| Altera        | Apresenta o programa Altera Dados (CCFT010A) para realizar a alteração dos dados da nota fiscal.                                                                                                    |

Atenção As descrições das principais funcionalidades do sistema estão disponíveis na documentação do Consistem ERP Componentes. A utilização incorreta deste programa pode ocasionar problemas no funcionamento do sistema e nas integrações entre módulos.

Exportar PDF

Esse conteúdo foi útil?

Sim Não